## جهت ورود به سامانه آموزش الكترونيكي مدرسه علميه معصوميه آدرس: https://lms.masoumieh.ir در مروكر تايپ كنيد.

نام کاربری و کلمه عبور از طریق مدرسه بصورت پیامک ارسال شد.

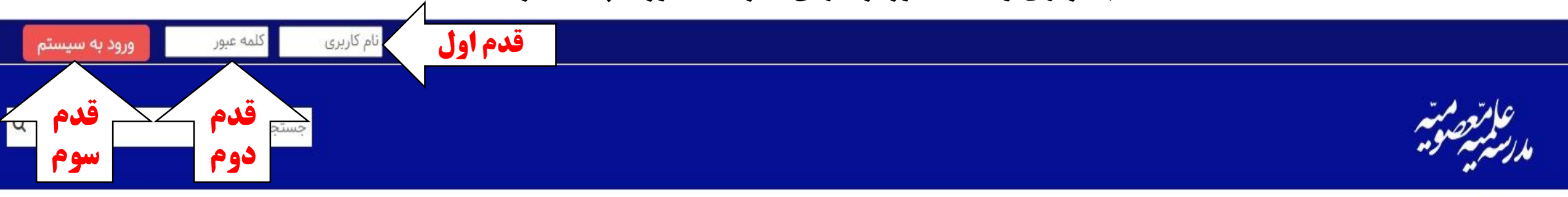

-

**اعلانات** به سامانه آموزش الكترونيكي مدرسه علميه معصوميه خوش آمديد

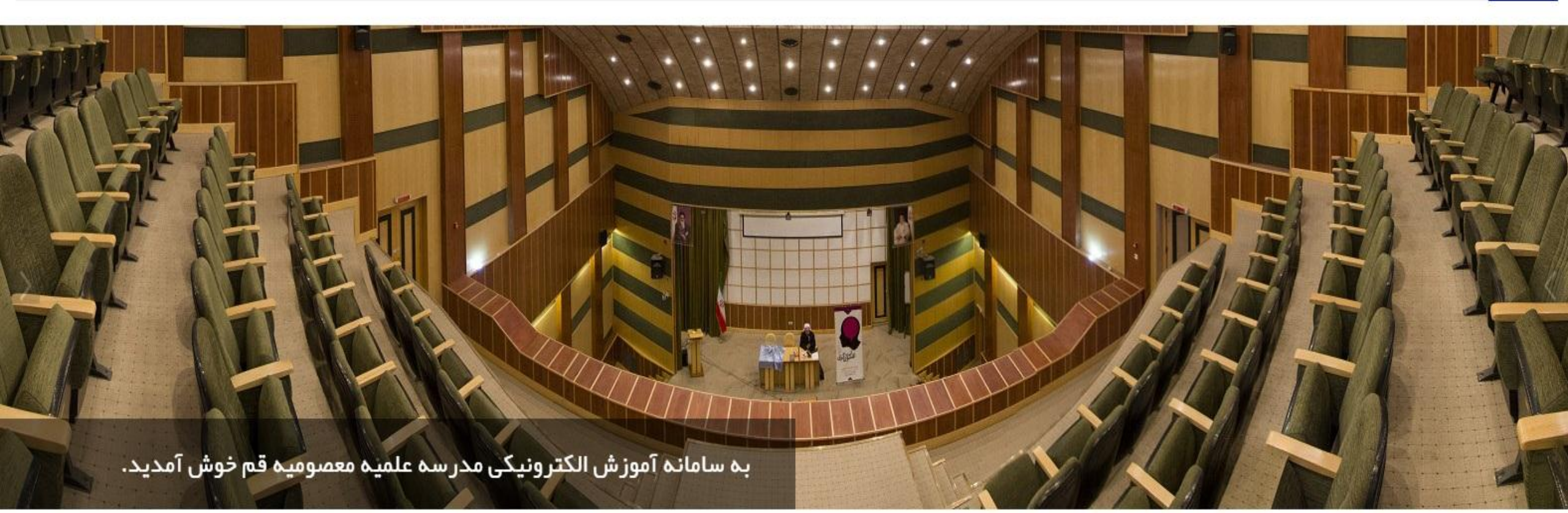

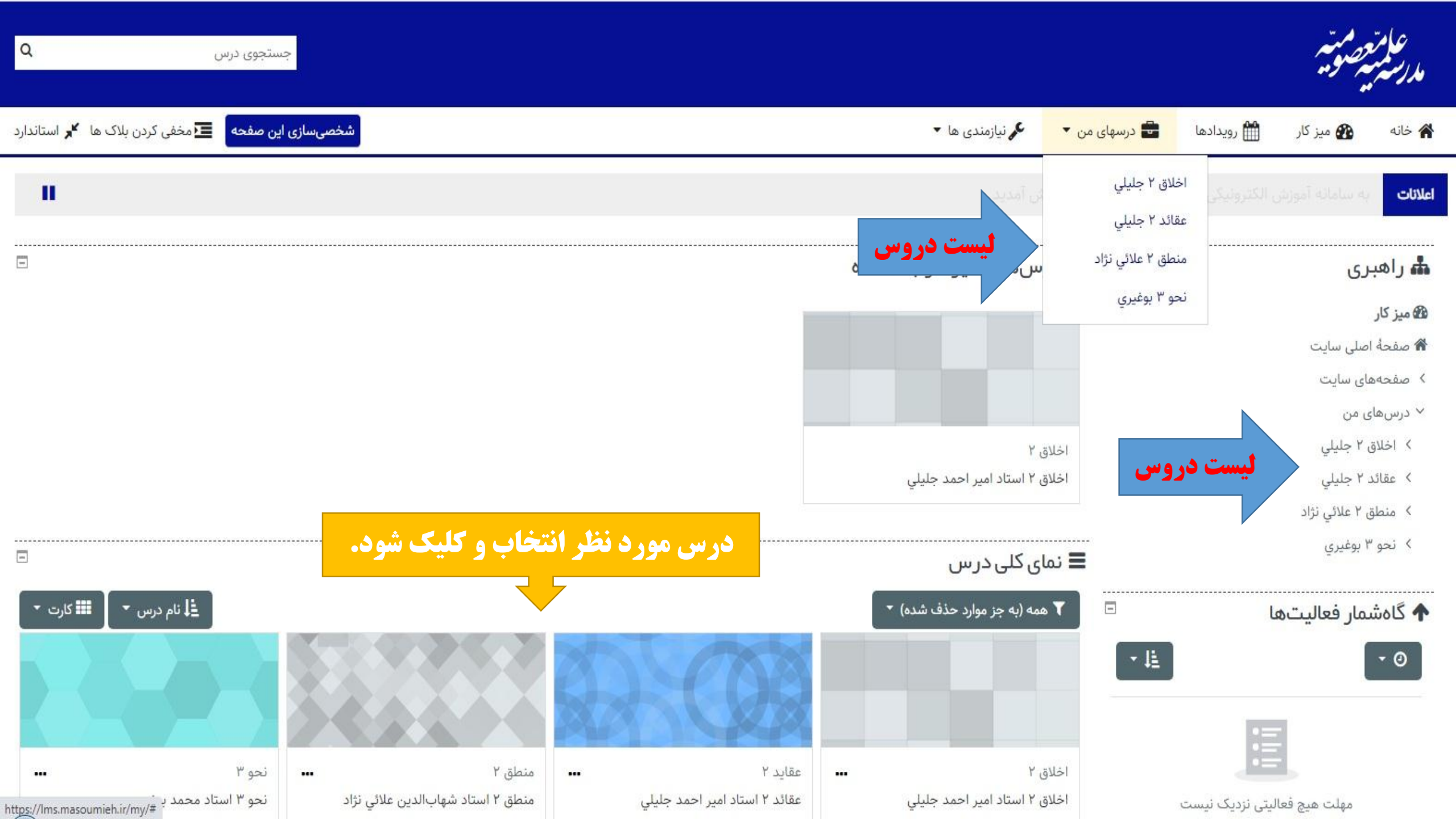

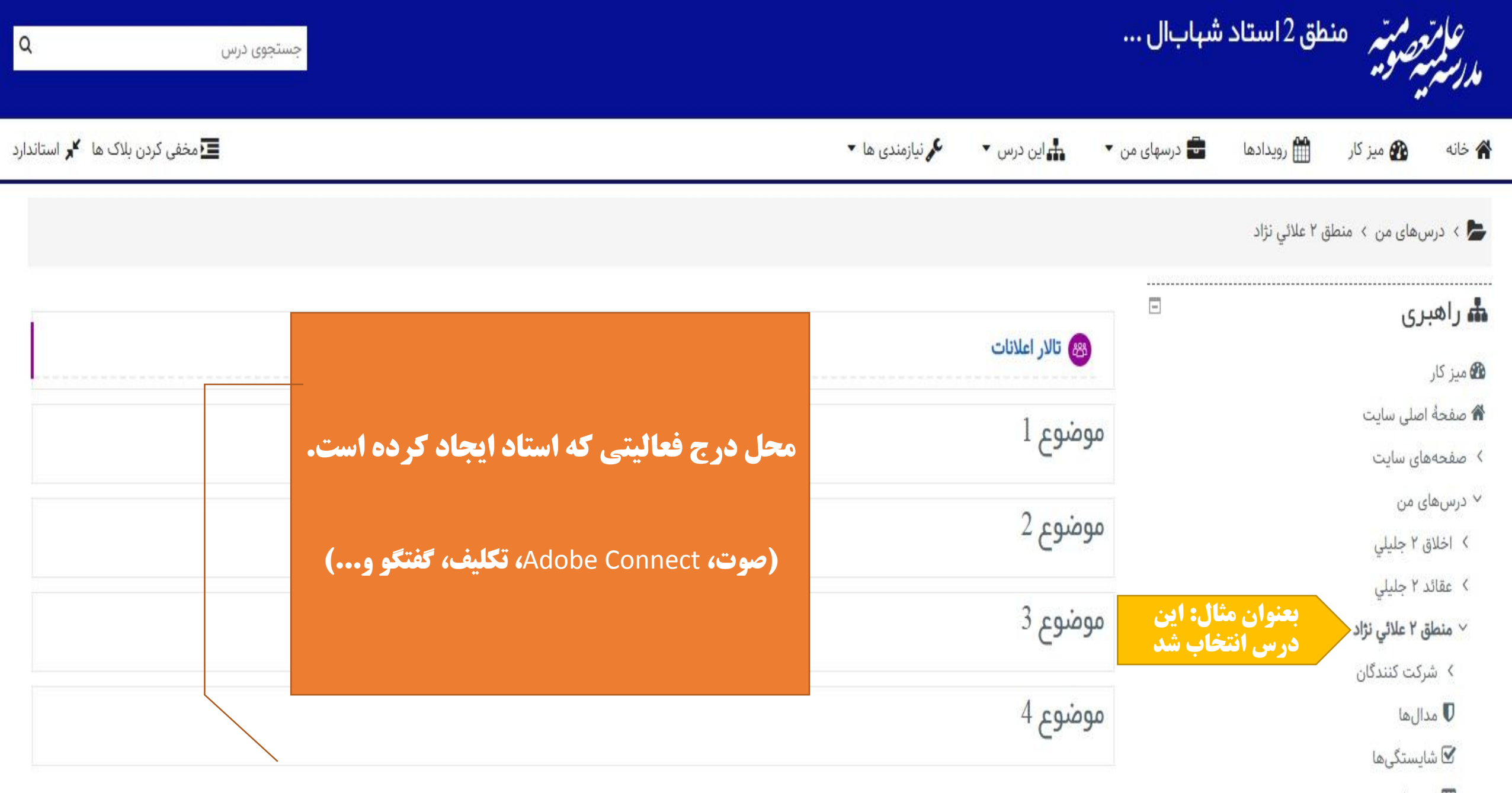

🆽 ئمرەھا